## Superior Court of California County of Nevada

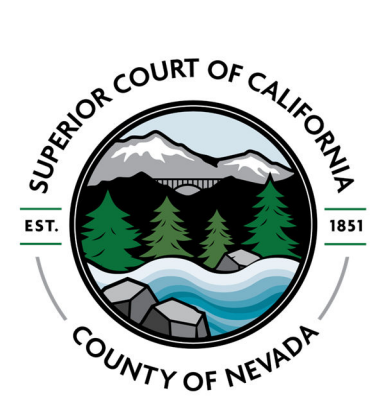

www.nevada.courts.ca.gov

- 1) Portal filing (filing directly into a case via the Court's case information lookup portal) is only allowed for certain case types and parties.
  - Criminal Cases Attorneys, Self-Represented Litigants, and Justice Partners

• Juvenile Cases – Appointed Attorneys, Unrepresented Parties, Justice Partners Non-permitted cases/parties can file online via eFiling Service Providers (EFSPs). <u>Document Filing | Superior Court of California | County of Nevada</u>. Please note, EFSPs are outside agencies that the Court has no instructions to assist with.

- You will need to have token access granted on case to be able to file through the portal. If you provide an email at case initiation, you should be granted access automatically. If not, you can request access online at <u>Party/Attorney Portal Document Access</u>
- 3) Once you have been granted access to a file, open the case on the Portal at <u>Nevada</u> <u>Superior Court | Nevada Portal</u>
- 4) Look up your case on the "My Cases" tab. Any cases you already have access for should be listed there.

| Case Search             | ı                         |              |                 |                         |                           |                |                |        |
|-------------------------|---------------------------|--------------|-----------------|-------------------------|---------------------------|----------------|----------------|--------|
| View Edit Grant         |                           |              |                 |                         |                           |                |                |        |
|                         | You can search by: L      | ast Name and | First Name - La | ist Name and Initial of | First Name - Company Na   | me or Case Num | ber.           |        |
| Last Name               |                           |              |                 |                         |                           |                |                |        |
| First Name              |                           |              |                 |                         |                           |                |                |        |
| Company Name            |                           |              |                 |                         |                           |                |                |        |
| Case Number             | FL0000580                 |              |                 |                         |                           |                |                |        |
| Search Clear            |                           |              |                 |                         |                           |                |                |        |
| ase Number Case Name    |                           | Filing Date  | Location        | Case Type               | Category                  | Next Event     | Previous Event | Status |
| L0000580 Skellington, S | ally v. Skellington, Jack | 03/21/2023   | Nevada City     | Family Law/Support      | Dissolution w/Minor Child |                |                | Open   |

5) Click on the Documents tab when the case opens. This will open a list of documents filed in the case.

6) At the bottom there is a button to Add Document

| Documents          |                                     |          |  |
|--------------------|-------------------------------------|----------|--|
| Filed              | Description                         | Filed By |  |
| FL0000580 : Skel   | lington, Sally v. Skellington, Jack |          |  |
| L FL0000580 : Skel | ington, Sally v. Skellington, Jack  |          |  |

7) When you click on the Add Document button, a new screen appears. In the bottom there is section to add a document titled "Add Document".

| configuri, oury v.                                                                                                    | Skellington, Jack                                                                 |                                                                                                    |                               |      |
|----------------------------------------------------------------------------------------------------|-----------------------------------------------------------------------------------|----------------------------------------------------------------------------------------------------|-------------------------------|------|
| ase Number: FL000058(<br>ing Date: 2023-03-21 0(<br>ase Type: Family Law/Si<br>ase Status: Open                            | 0<br>0:00:00<br>upport                                                            |                                                                                                    |                               |      |
| lect Document Type and Fil<br>y.                                                                                           | led By from the values provided. Priv                                             | vate Attorneys, Self-Represented Defendants, and other filers not specified should select Other Portal Fi | iling. Please upload PDF docu | ment |
| nultiple filings exist on the c                                                                                            | ase, use the dropdown "No Parent s                                                | Selected" to file the document under the appropriate filing (ie. the Original or Subsequent Petition).    |                               |      |
| nultiple filings exist on the c                                                                                            | ase, use the dropdown "No Parent s                                                | selected" to file the document under the appropriate filing (ie. the Original or Subsequent Petition).    |                               |      |
| ultiple filings exist on the c<br>d Document<br>- Add each document f                                                      | ase, use the dropdown "No Parent :<br>for filing separately rather than           | selected" to file the document under the appropriate filing (ie. the Original or Subsequent Petition).    | Q                             | Ø    |
| aultiple filings exist on the c<br>d Document<br>- Add each document t<br>Date Filed/Issued*                               | for filing separately rather than                                                 | Selected" to file the document under the appropriate filing (ie. the Original or Subsequent Petition).    | Q                             | Ø    |
| d Document<br>Add each document 1<br>Date Filed/Issued*                                                                    | ose, use the dropdown "No Parent the for filing separately rather than 03/21/2023 | Selected" to file the document under the appropriate filing (ie. the Original or Subsequent Petition).    | Q                             | 8    |
| autiple filings exist on the c<br>d Document<br>- Add each document t<br>Date Filed/Issued*<br>Document Type*              | for filing separately rather than           03/21/2023                            | Selected" to file the document under the appropriate filing (ie. the Original or Subsequent Petition).    | Q                             | Ø    |
| autiple filings exist on the c<br>d Document<br>- Add each document t<br>Date Filed/Issued*<br>Document Type*<br>Filed By* | or filing separately rather than                                                  | Selected" to file the document under the appropriate filing (ie. the Original or Subsequent Petition).    | Q ·                           | 8    |

8) Document Type asks you to identify which type of justice partner filing this is.

| Date Filed/Issued* | 03/21/2023                   |          |
|--------------------|------------------------------|----------|
| Document Type*     |                              | -        |
| Filed By*          |                              | 1        |
| EDocument Upload*  | 192002 - County Counsel F    | Filing   |
|                    | 192004 - DA Filing           |          |
|                    | 192001 - DCSS Filing         |          |
|                    | 192003 - Law Enforcement     | t Filing |
| Proceed Back       | 192006 - Other Portal Filing | g        |
|                    | 192005 - PD Filing           |          |
|                    | 192000 - Probation Filing    |          |

9) Filed By asks you to specify who is actually filing the document.

| <ul> <li>Add each document for</li> </ul> | or filing separately | rather than a  | a single |
|-------------------------------------------|----------------------|----------------|----------|
|                                           |                      |                |          |
| Date Filed/Issued*                        | 03/21/2023           |                |          |
| Date Theunssued                           | 00/21/2020           |                |          |
| Document Type*                            |                      |                | •        |
| Filed By*                                 |                      |                | -        |
| EDocument Upload*                         |                      |                |          |
|                                           | CPS - CPS            |                |          |
|                                           | CA - City Attorne    | ey             |          |
| Drosond Bask                              | CC - County Co       | unsel          |          |
| Back                                      | CLPS - County I      | PS Agency      |          |
|                                           | CPA - County Pu      | ublic Administ | trator   |
|                                           | DCSS - DCSS          |                |          |
| right © Journal Technolog                 | DA - District Atto   | orney          |          |
|                                           | ICWA - ICWA          |                |          |
|                                           | LEO - Law Enfo       | rcement        |          |
|                                           | OTH - Other          |                |          |
|                                           | PROB - Probatio      | on             |          |
|                                           | PCON - Public O      | Conservator    |          |
|                                           | PD - Public Defe     | ender          |          |
|                                           | PGRD - Public (      | Guardian       |          |

10) Click the Choose File button to select a document to upload, then click Proceed to submit it to the Court. You will get a confirmation message if the form has been submitted successfully.

| Your form is submitted. The reference number for your submission is : ef9645adff9f | × |
|------------------------------------------------------------------------------------|---|
|                                                                                    |   |